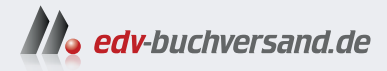

### Produktionsplanung und -steuerung mit SAP S/4HANA - Customizing

» Hier geht's direkt zum Buch

# DIE LESEPROBE

Diese Leseprobe wird Ihnen von www.edv-buchversand.de zur Verfügung gestellt.

## Kapitel 5 **Kapazitätsplanung**

Dieses Kapitel macht Sie mit den Customizing-Funktionen vertraut, die Sie benötigen, um mit der Kapazitätsplanung in Ihrem Prozess arbeiten zu können. Sie lernen die wichtigsten Einstellungen und Parameter kennen, die es Ihnen ermöglichen, die Kapazitätsplanung optimal auf die Anforderungen Ihres Unternehmens abzustimmen.

Die Kapazitätsplanung bildet neben der Produktionsplanung einen zentralen Baustein in der Fertigung. Dieser Abschnitt beleuchtet die wesentlichen Aspekte und Einstellungen der Kapazitätsplanung. Dabei werden die komplexen Wechselwirkungen zwischen den Stammdaten der Arbeitsplätze und den Customizing-Einstellungen der Terminierung verdeutlicht.

Mit der Einführung von S/4HANA hat SAP einige bedeutende Neuerungen implementiert. So ist etwa die klassische grafische Plantafel in den SAP-Fiori-Apps nicht mehr verfügbar. Stattdessen bietet SAP einen innovativen, vereinfachten Ansatz zur Vorgangsplanung: die Planung mit Engpassarbeitsplätzen, auch als Pacemaker-Planung bezeichnet. Diese Methode ermöglicht eine effizientere Steuerung der Produktionsabläufe.

Die Stammdaten der Kapazitätsplanung werden in Kapitel 2, »Stammdaten für die Produktion«, und Kapitel 3, »Grunddaten«, behandelt. Dazu gehören Zeiteinheiten, Kapazitätsarten, Arbeitsplatzdaten, Vorgabewerteschlüssel, Transportzeitmatrix, Steuerschlüssel zum Arbeitsplan und die Rüstparameter. Im Rahmen der Kapazitätsplanung haben Sie eine weitere Möglichkeit, die Parameter einzustellen oder ggf. anzupassen. Die Stammdaten für die Kapazitätsplanung pflegen Sie unter dem Customizing-Pfad **Produktion** • **Kapazitätsplanung** • Stammdaten.

#### 5.1 Vorgänge

*Vorgänge* dienen in SAP S/4HANA der Strukturierung der Arbeitsabläufe und dem Durchlaufen verschiedener Arbeitsplätze. Dabei beinhalten Vorgänge Vorgangszeiten, mit denen Sie die Zeit festlegen, die für die Bearbeitung des Materials notwendig sind und für die Planung der Kapazitäten herangezogen werden.

# Customizing-PfadDie Einstellungen zu den Vorgängen finden Sie unter folgendem Customi-<br/>zing-Pfad: Produktion • Kapazitätsplanung • Vorgänge.

Im Abschnitt **Vorgänge der Kapazitätsplanung** können Sie Parameter für die betriebswirtschaftlichen Vorgänge festlegen, die mit der Kapazitätsplanung zusammenhängen. Dazu gehören das Kapazitätsangebot, die Terminierung und die Kapazitätsbedarfe. In den folgenden Abschnitten gehen wir die Einstellungsoptionen für Vorgänge in SAP S/4HANA Schritt für Schritt durch.

#### 5.1.1 Kapazitätsangebot

Das *Kapazitätsangebot* bezieht sich in SAP S/4HANA auf die verfügbare Arbeitszeit an einem Arbeitsplatz. Dabei werden in die Berechnung des Kapazitätsangebotes das Standardangebot oder die hinterlegten Schichten, die Einzelkapazitäten sowie der Nutzungsgrad einbezogen.

Im Abschnitt **Kapazitätsangebote** im Customizing haben Sie die Möglichkeit, das Schichtprogramm zu definieren, einen Zeitgradschlüssel festzulegen oder Formeln anzupassen.

Customizing-Pfad<br/>zur Pflege desUm diese Einstellungen zu bearbeiten, folgen Sie dem folgenden Customi-<br/>zing-Pfad: Produktion • Kapazitätsplanung • Vorgänge • Kapazitätsan-<br/>gebot.

Im Kontext der Schichtprogramme legen Sie die Schichten mit enthaltenen Pausenplänen und Programmen fest, die dann für bestimmte Bereiche festgelegt sind. Dazu müssen Sie zum einen Gruppierungen, Schichtprogramme, Schichtdefinitionen und Arbeitspausenpläne konfigurieren.

Customizing-Pfad zur Definition von Schichtprogrammen Die gewünschten Konfigurationen befinden sich im Customizing unter Produktion • Kapazitätsplanung • Vorgänge • Kapazitätsangebot • Schichtprogramme definieren. Als Alternative steht Ihnen der Transaktionscode OP4A zur Verfügung.

Mit dem Feld **Gruppierung** können Sie die Schichtdefinitionen und -programme für einzelne Bereiche definieren. Unterteilt sich die Produktion zum Beispiel in Montage und Fertigung und sind hier die Schichten der Mitarbeitenden unterschiedlich, so können Sie den Bereich voneinander abgrenzen. Dies können Sie dann anschließend im Arbeitsplatz unter den Kapazitäten auswählen. Abbildung 5.1 zeigt das Feld **Gruppierung im Arbeitsplatz Assembly**. Da dieses Feld in diesem Arbeitsplatz leer ist, verwendet das SAP-System das Standardangebot aus dem Arbeitsplatz.

| Werk: 1010                | Plant 1 DE     |
|---------------------------|----------------|
| Arbeitsplatz: ASSEMBLY    | Montage        |
| Kapazitätsart: 001        |                |
| Allgemeine Daten          |                |
| Verantwortliche Kapa: * A | Planergruppe A |
| Poolkapazität: 🗌          | Grupp.:        |
|                           |                |

Abbildung 5.1 Arbeitsplatzkapazität – Gruppierung

SAP stellt im Standard bereits vordefinierte Gruppierungen zur Verfügung. Diese können direkt genutzt oder als Orientierungshilfe für individuelle Anpassungen herangezogen werden.

Anschließend definieren Sie für die angelegte Gruppierung die Arbeitspausenpläne. Abbildung 5.2 zeigt ein Beispiel eines Arbeitspausenplans. Für die Schichtgruppierung O1 wurde die Pause Z1 definiert. Diese beginnt um 12 Uhr und endet um 12:45 Uhr.

| Schichtgruppier: 01 Testbeispiel |   |                  |          |          |       |             |  |  |
|----------------------------------|---|------------------|----------|----------|-------|-------------|--|--|
| Pause                            | P | Bezeichnung      | Beginn   | Ende     | n.Std | Pausendauer |  |  |
| Z1                               | 1 | Pause Tagschicht | 12:00:00 | 12:45:00 |       | 0,75        |  |  |
|                                  |   |                  |          |          |       |             |  |  |

Abbildung 5.2 Arbeitspausenpläne definieren

Der Pause wird eine spezifische Bezeichnung zugewiesen. Die Benennung sollte dabei die Schichtstruktur des Unternehmens widerspiegeln. In einem Betrieb mit mehreren Schichten empfiehlt es sich, die Pausen entsprechend zu differenzieren, beispielsweise in Tagschicht-Pause, Nachtschicht-Pause und Frühschicht-Pause.

Die ermittelte Differenz wird als Pausendauer eingetragen. Im Feld **n.Std** Pausendauer (Abkürzung für Pause nach Stunden) können Sie definieren, nach wie vielen Arbeitsstunden die Pause beginnen soll. Im SAP-Standard dient der Sollarbeitsplanbeginn aus dem Tagesarbeitszeitplan als Ausgangspunkt für diese Berechnung. Von diesem Zeitpunkt an wird die von Ihnen festgelegte Stundenanzahl gezählt, bis der Pausenbeginn erreicht ist.

Nachdem Sie die Pausenpläne erstellt haben, widmen Sie sich der Definition der Schichten (siehe Abbildung 5.3). Für jede Schicht müssen Sie einige wichtige Details festlegen: Schichten

- 1. Zunächst bestimmen Sie, ab wann die Schicht gelten soll. Geben Sie dazu einfach das Startdatum ein.
- 2. Als Nächstes legen Sie die genauen Arbeitszeiten fest. Tragen Sie dafür den Schichtbeginn und das Schichtende ein.
- 3. Zuletzt ordnen Sie der Schicht die passende Pause zu. Wählen Sie hierfür aus den Pausen aus, die Sie zuvor angelegt haben.

Mit diesen Einstellungen sorgen Sie dafür, dass Ihr Schichtsystem genau so im SAP-System abgebildet wird, wie es in Ihrem Unternehmen abläuft. So behalten Sie den Überblick und können effizient planen.

Abbildung 5.3 zeigt für die Schichtgruppierung die Schicht FS1. Die Schicht FS1 wurde in diesem Beispiel als Frühschicht angelegt. Die Schicht startet um 06:00 Uhr und endet um 14:00 Uhr. Bei der Schichtdefinition ordnen Sie die festgelegten Pausen zu. Im Feld **Pause** tragen Sie für jede Schicht die zugehörige Pause ein. Dies verknüpft die Schichten mit den entsprechenden Pausen.

| Schichtgruppier: 01 Testbeispiel |      |                 |            |            | HR Referenz |          |        |       |    |
|----------------------------------|------|-----------------|------------|------------|-------------|----------|--------|-------|----|
|                                  | Scht | Schichtdefin. T | Gültig ab  | Gültig bis | Beginn      | Ende     | ArbStd | Pause | HR |
|                                  | FS1  | Frühschicht     | 02.04.2024 | 31.12.9999 | 06:00:00    | 14:00:00 | 7,25   | Z1    |    |
|                                  |      |                 |            |            |             |          |        |       |    |

Abbildung 5.3 Schichtdefinition

# Schichtprogramm<br/>definierenAls nächsten Schritt definieren Sie das Schichtprogramm. Dabei geben Sie<br/>zunächst eine Bezeichnung für das Schichtprogramm ein. In Abbildung 5.4<br/>ist dies »TSO1«. Anschließend vergeben Sie eine Schichtnummer. In unse-<br/>rem Beispiel ist dies die Nummer eins. In diesem Fall gibt es keine weiteren<br/>Schichten. Bei mehreren Schichten würden Sie fortlaufende Nummern ver-<br/>geben, also etwa »2« für die nächste Schicht.

| Schichtgruppier: 01 Testbeispiel |     |             |       |       |       |       |       |       |       |
|----------------------------------|-----|-------------|-------|-------|-------|-------|-------|-------|-------|
| Prog                             | SNr | Bezeichnung | 1.TAG | 2.TAG | 3.TAG | 4.TAG | 5.TAG | 6.TAG | 7.TAG |
| TS01                             | 1   | Tagschicht  | FS1   | FS1   | FS1   | FS1   | FS1   |       |       |
|                                  |     |             |       |       |       |       |       |       |       |

Abbildung 5.4 Schichtprogramm definieren

Die Schichtnummer definiert die Reihenfolge der Schichten an einem Tag. Sie vergeben eine Bezeichnung und ordnen die zuvor definierten Schichten den jeweiligen Tagen zu. In unserem Beispiel ist dies jeweils FS1. Tag 1 entspricht dem Montag. Sie haben die Möglichkeit, für jeden Wochentag die passende Schicht festzulegen.

#### 5.1.2 Terminierung

Im Bereich **Terminierung** unter der Kapazitätsplanung gibt es mehrere Einstellungsmöglichkeiten, die im Folgenden näher betrachtet werden.

Die Einstellungen können Sie im Customizing unter diesem Pfad vornehmen: **Produktion • Kapazitätsplanung • Vorgänge • Terminierung**.

Als Erstes können Sie die Terminierungsarten festlegen. Hier bestimmen Sie, wie das SAP-System terminieren soll.

Um diese Einstellungen vorzunehmen, folgen Sie dem Customizing-Pfad **Produktion • Kapazitätsplanung • Vorgänge • Terminierung • Terminie rungsart festlegen**. Alternativ können Sie den Transaktionscode OPJN nutzen. Dabei gibt es acht Terminierungsarten, die in der Standardauslieferung von SAP vorhanden sind und die Sie einstellen können:

- Vorwärts
- Rückwärts
- Nur Kapazitätsbedarfe
- Aktuelles Datum
- Zeitlich nach vorn
- Zeitlich zurück
- Kapazitätsbedarfe & Uhrzeit
- Aktuelles Datum und Uhrzeit

Die Terminierungsarten können Sie mit fünf verschiedenen Möglichkeiten einstellen. Dazu gehören vorwärts, rückwärts, nicht terminieren, Tagesdatum Terminierung und die Ecktermine mit Uhrzeiten (nur für Prozessaufträge).

SAP empfiehlt, mit der Standardauslieferung der Terminierungsparameter zu arbeiten.

#### Terminierungsarten

Sie legen die Terminierungsarten abhängig von der Auftragsart fest. Dabei bestimmen Sie, welche Terminierungsart bei der Auftragseröffnung verwendet wird. Customizing-Pfad zur Terminierung

Customizing-Pfad zum Festlegen der Terminierungsart

**[**«]

#### Customizing-Pfad für die Fertigungssteuerergruppe

Im nächsten Punkt können Sie dann die Fertigungssteuerergruppen festlegen. Für die notwendigen Anpassungen navigieren Sie zu diesem Customizing-Pfad: **Produktion • Kapazitätsplanung • Vorgänge • Terminierung • Fertigungssteuerergruppe einrichten**. Sie können auch den Transaktionscode OPCH verwenden.

Diese Einstellungen nehmen Sie werkspezifisch vor. Dabei definieren Sie damit die Zuständigkeiten im Rahmen der Arbeitsplanpflege. Wie in Abbildung 5.5 zu erkennen, müssen Sie das Werk eintragen, für das Sie diese Zuordnung vornehmen wollen.

| Werk | FertSteu. | Bezeichnung                | ProdProfil | Beschreibung Prod.profil              |
|------|-----------|----------------------------|------------|---------------------------------------|
| 1010 | YB1       | MTS DI - Valuated          | YB0001     | MTS-bewertet                          |
| 1010 | YB2       | MTS PI valuated            | YB0002     | MTS-Prozessfertigung                  |
| 1010 | YB3       | MTO VC - Valuated          | YB0003     | KDE und ProjFertig nicht bewertet     |
| 1010 | YB4       | MTO w/o VC - Val.          | YB0004     | KDE-bewertet                          |
| 1010 | YB5       | MTS DI - Valuated -Process | YB0005     | Lagerfertigungsprozess Fertigung      |
| 1010 | YB6       | MTS PI Mixing in Silo      | YB0006     | Im Silo mischen                       |
| 1010 | YB7       | MTO PI                     | YB0007     | KDE PV                                |
| 1010 | YB8       | MTS Filling                | YB0008     | Lagerfertigung Auffüllen              |
| 1010 | YBE       | MTS DI - Valuated - EWM    | YW0001     | Lagerfert. bewert EWM-FertigIntegrat. |
| 1010 | YBK       | MTS DI - KANBAN            | AEK_1      | Fertigungssteuerungsprofil für Kanban |
| 1010 | YBR       | REM - Rep. Man.            | YBR001     | MTS-Serienfertigung                   |

Abbildung 5.5 Fertigungssteuerergruppen festlegen

Anschließend folgt der Fertigungssteuerer mit der jeweiligen Bezeichnung. Dahinter kommt dann das Fertigungssteuerungsprofil, das Sie mit dem Fertigungssteuerer und dem Werk verknüpfen wollen. Fertigungssteuerer und auch das Fertigungssteuerungsprofil sollten Sie zuvor angelegt haben. Mehr Informationen zum Fertigungssteuerer und zum Fertigungssteuerungsprofil finden Sie in Abschnitt 7.1.5, »Fertigungssteuerungsprofil für diskrete Fertigung definieren«, sowie in Abschnitt 7.1.6, »Fertigungssteuerer für diskrete Fertigung definieren«.

Customizing-Pfad<br/>zur PlanauswahlUnter dem Abschnitt Fertigungssteuerungsgruppen festlegen kommt die<br/>Planauswahl. Die gewünschten Anpassungen können Sie im Customizing<br/>unter folgendem Pfad vornehmen: Produktion • Kapazitätsplanung • Vor-<br/>gänge • Terminierung • Planauswahl.

In diesem Customizing-Punkt können Sie bestimmen, nach welchen Kriterien die Pläne oder auch Planalternativen in der Produktionsplanung und steuerung (PPS) selektiert werden. Dabei kann ein Plan beim Anlegen eines Planes mit Vorlage bei Auftragseröffnung ausgewählt werden, in der Terminierung und bei der Kalkulation. Außerdem lassen sich hier Selektionen durch die Anwenderinnen und Anwender festlegen. Dabei werden eigene ABAP-Routinen definiert, die dann bei der Selektion der Planalternativen automatisch durchlaufen werden.

Des Weiteren können Sie in SAP S/4HANA Selektionen automatisch ausführen.

Im Abschnitt Terminierung finden Sie die Terminierungsparameter für Terminierung Fertigungsaufträge, Netzpläne, Planaufträge, Instandhaltungsaufträge und Prozessaufträge. Für diese Aufträge können Sie die Parameter festlegen. Die Terminierungsparameter sind werks- und auftragsartabhängig.

Als Erstes gehen wir näher auf Einstellungen für die Terminierungsparameter für Fertigungsaufträge ein. Für die gewünschten Einstellungen gehen Sie im Customizing zu Produktion • Kapazitätsplanung • Vorgänge • Terminierung • Terminierungsparameter für Fertigungsaufträge. Als Alternative steht Ihnen der Transaktionscode OPU3 zur Verfügung.

Abbildung 5.6 zeigt, dass Sie zunächst im Feld Werk ein Werk und im Feld Auftragsart eine Auftragsart angeben müssen. Sie können die Einstellungen weiter präzisieren, indem Sie im Feld FertSteuerer den Fertigungssteuerer hinzufügen.

| Werk:               | 1010 Plant 1 DE                                                                  |  |  |  |  |  |  |  |  |
|---------------------|----------------------------------------------------------------------------------|--|--|--|--|--|--|--|--|
| Auftragsart:        | YBM1 Lagerfertigung: Fertigungsauftrag:                                          |  |  |  |  |  |  |  |  |
| FertSteuerer:       | *                                                                                |  |  |  |  |  |  |  |  |
| Feinterminierung    | Feinterminierung                                                                 |  |  |  |  |  |  |  |  |
| ✓ Terminierung      |                                                                                  |  |  |  |  |  |  |  |  |
| ✓ Kapazitätsbedarfe | ✓ Kapazitätsbedarfe erzeugen                                                     |  |  |  |  |  |  |  |  |
| Terminanpassung     |                                                                                  |  |  |  |  |  |  |  |  |
| Termine             | e anpassen: Ecktermine anpassen, Sekundärbedarf auf Vorgangstermine $\checkmark$ |  |  |  |  |  |  |  |  |

Abbildung 5.6 Feinterminierung und Terminanpassung in den Terminierungsparametern festlegen

Im Bereich Feinterminierung können Sie zwei Kennzeichen setzen, einmal Feinterminierung für die Terminierung und einmal für die Kapazitätsbedarfe: Geben Sie das Kennzeichen Terminierung mit, so wird bei einem Fertigungsauftrag mit gültigem Arbeitsplan eine Durchlaufterminierung durchgeführt. Dies bedeutet, dass die Produktionstermine aus Pufferzeiten des Horizontschlüssels im Materialstamm und den Zeiten aus den einzelnen Vorgängen aus dem Arbeitsplan berechnet werden. Wird das Kennzeichen Kapazitätsbedarfe erzeugen gesetzt, so wird festgelegt, dass für die Feinterminierung Kapazitätsbedarfe erzeugt werden.

- Terminanpassung Unter Terminanpassung können Sie festlegen, ob und auf welche Weise SAP die Ecktermine und die Sekundärbedarfstermine eines Auftrages bei der Terminierung anpasst, wenn die Terminierung bei Neuberechnung von den alten Eckterminen abweicht. Bei Rückwärtsterminierung passt das System ggf. den Eckstarttermin, bei Vorwärtsterminierung den Eckendtermin an. Im Planauftrag wird der Eckendtermin nicht angepasst. Sie können zwischen vier Optionen wählen:
  - Ecktermine anpassen, Sekundärbedarfe auf Vorgangstermine
  - Ecktermine anpassen, Sekundärbedarf auf Eckstart
  - Ecktermine nicht anpassen, Sekundärbedarf auf Vorgangstermine
  - Ecktermine nicht anpassen, Sekundärbedarf auf Eckstart

Im zweiten Teil der Terminierungsparameter können Sie Einstellungen zur Terminierungssteuerung bei Feinterminierung vornehmen sowie mit einer Reduzierungsstrategie arbeiten (siehe Abbildung 5.7).

| Terminierungssteuerung für Feinterminierung |                                                |
|---------------------------------------------|------------------------------------------------|
| Terminierungsart:* 2 Rückwärts              | ✓ ✓ Terminierung automatisch                   |
| Start in Vergangenheit:                     | Protokoll automatisch                          |
|                                             | Pausengenaue Terminierung                      |
|                                             | Von Produktionsterminen                        |
| Bedarfsterminbestimmung der Komponenten     | Verschieben Auftrag                            |
| Vorgangsabschnitt: Rüsten                   | V 🗌 Material späteste Lage                     |
| Reduzierung                                 |                                                |
| Reduzierungsart:                            | Alle Vorgänge des Auftrags werden reduziert $$ |
| Maximale Reduzierungsstufe:                 | 0 Nicht reduzieren 🗸                           |
|                                             | S1: S2 S3 S4 S5 S6                             |
| %Red. Vorgriffs-/Sicherheitszeit:           |                                                |

**Abbildung 5.7** Terminierungssteuerung, Bedarfsterminbestimmung und Reduzierung in den Terminierungsparametern festlegen

Terminierungssteuerungen für die Feinterminierung Im Bereich **Terminierungssteuerungen für Feinterminierung** können Sie als erste Einstellungsmöglichkeit im Feld **Terminierungsart** die Terminierungsart auswählen. Hier können Sie aus den zuvor kennengelernten Terminierungsarten wählen (**Aktuelles Datum**, **nur Kapazitätsbedarfe**, **Rückwärts**, **Rückwärts mit Uhrzeit**, **Vorwärts** und **Vorwärts mit Uhrzeit**). Unter der Terminierungsart finden Sie das Feld **Start in Vergangenheit**. In diesem Feld können Sie definieren, wie viele Tage der Starttermin für die Terminierung in der Vergangenheit liegen darf. Überschreitet der Starttermin die festgelegten Tage in der Vergangenheit, wird die eingestellte Terminierungsart übersteuert, und es wird die Terminierung am selben Tag durchgeführt.

#### Terminierungsparameter

Im Feld **Start in der Vergangenheit** werden nicht nur die Arbeitstage einbezogen, sondern auch das Wochenende sowie Feiertage. Außerdem ist auch zu beachten, dass, wenn das Kennzeichen bei **Terminierung automatisch** gesetzt ist, die Tage, die Sie bei dem Feld **Start in der Vergangenheit** definieren, nicht berücksichtigt werden.

Neben der Terminierungsart befinden sich des Weiteren die folgenden fünf Kennzeichen:

Terminierung automatisch

Setzen Sie bei **Terminierung automatisch** ein Kennzeichen, legen Sie fest, dass Aufträge oder Netzpläne beim Sichern automatisch terminiert werden.

#### Protokoll automatisch

Mit dem Kästchen **Protokoll automatisch** bestimmen Sie, dass nach der Terminierung automatisch ein Terminierungsprotokoll angezeigt wird. Dieses dient zu Informationszwecken bei Fehlern.

#### Pausengenaue Terminierung

In Abschnitt 5.1.1, »Kapazitätsangebot«, haben Sie das Schichtprogramm mit den zugehörigen Pausen kennengelernt. Wenn Sie möchten, dass diese Pausen genau berücksichtigt werden, setzen Sie das Kennzeichen **Pausengenaue Terminierung**. Ein Beispiel wäre eine Pause von 12:00 Uhr bis 12:45 Uhr. Durch diese Einstellung verhindern Sie, dass Aufträge zeitlich in die Pausenzeiten fallen.

Von Produktionsterminen

Mit dem Kennzeichen **Von Produktionsterminen** wird bestimmt, welche Termine beim Eröffnen eines Auftrages oder Ändern vorgegeben werden müssen. Wird dieses Kennzeichen gesetzt, dann sind Sie verpflichtet, mindestens einen Produktionstermin (terminierte Termine) vorzugeben. Wird es nicht gesetzt, dann müssen Sie Ecktermine vorgeben.

In Abbildung 5.7 finden Sie ein Beispiel, in dem das Kennzeichen **Von Produktionsterminen** im Customizing nicht gesetzt ist. In diesem Fall müssen Sie den Ecktermin angeben. Einstellungen zur Terminierungsart

**[**«]

|           | Auftrag:   | %00000000001 (f | 7             |                   |               |              |          |            |
|-----------|------------|-----------------|---------------|-------------------|---------------|--------------|----------|------------|
|           | Material:  | FG126           |               |                   | FIN126, MTS-D | I, PD, Seria | Inummer  |            |
|           | Status:    | EROF FMAT ABRV  |               |                   | [i]           |              |          |            |
|           |            |                 |               |                   |               |              |          |            |
| Allgemein | Zuordr     | nung Wareneing  | ang Steuerung | g Termine/M       | engen Star    | nmdaten      | Langtext | Verwaltung |
|           |            |                 |               |                   |               |              |          |            |
| Mengen    |            |                 |               |                   |               |              |          |            |
| Gesa      | mtmenge:*  | 1               | ST            | Davon Ausschuss   | :             |              | 0,00 %   |            |
|           | Geliefert: | 0               | Ν             | /lind-/Mehrzugang | : 0           |              |          |            |
| Termine   |            |                 |               |                   |               |              |          |            |
|           |            | Ecktermine      | Terminiert    |                   | Gemeldet      |              |          |            |
|           | Ende:      | 03.05.2024 00   | 02.05.20      | 024 16:00         |               |              |          |            |
|           | Start:     | 30.04.2024 00   | 02.05.20      | 024 15:25         |               | 00:00        |          |            |
|           | Freigabe:  |                 | 30.04.20      | 024               |               |              |          |            |
|           |            |                 |               |                   |               |              |          |            |

Abbildung 5.8 Beispiel für die Mitgabe eines Ecktermins

#### Verschieben Auftrag

Wird das Kennzeichen bei **Verschieben Auftrag** gesetzt, werden die Vorgangstermine in einem Auftrag bei Anpassung der Eckendtermine mit verschoben. Dies passiert, auch wenn der Vorgang schon teilrückgemeldet ist. Setzen Sie das Kennzeichen nicht, werden die Vorgangstermine mit einer Teilrückmeldung nicht ebenfalls angepasst oder verschoben.

Bedarfstermin-<br/>bestimmung der<br/>KomponentenIm Abschnitt Feinterminierung sehen Sie den Bereich Bedarfsterminbe-<br/>stimmung der Komponenten. Hier können Sie zwei Felder einstellen:

#### Vorgangsabschnitt

Im Feld **Vorgangsabschnitt** legen Sie fest, welchem Vorgangsabschnitt (Rüsten, Bearbeiten oder Abrüsten) die Komponenten mit positiver Bedarfsmenge zugeordnet sind.

Material späteste Lage

Im Feld **Material späteste Lage** bestimmen Sie, wo genau der Bedarfstermin einer oder mehrerer Komponenten in der Planung eines Vorgangs liegen soll.

Dabei wird nach der positiven und der negativen Bedarfsmenge entschieden:

 Positive Bedarfsmenge: Bei dieser Komponente ist der Bedarfstermin der späteste Termin des Vorganges. Wird das Kennzeichen nicht gesetzt, so ist der Bedarfstermin der frühestmögliche z. B. beim Rüsten.  Negative Bedarfsmenge: Wird das Kennzeichen nicht gesetzt, ist der Bedarfstermin der frühste Endtermin des Vorganges. Wenn es gesetzt ist, dann ist es der späteste Endtermin des Vorganges.

In den Terminierungsparametern befindet sich zuletzt der Bereich **Reduzierungsstrategien**. Hier legen Sie Reduzierungsarten fest. Diese bestimmen, welche Vorgänge bei einer Reduzierung der Durchlaufzeit berücksichtigt werden. Dies betrifft Objekte wie Fertigungsaufträge, Planaufträge, Arbeitspläne, Netzpläne und Auftragsnetze. Sie können wählen, ob alle Vorgänge eines Auftrags reduziert werden oder nur die kritischen Vorgänge.

Unter der Reduzierungsart finden Sie die **maximale Reduzierungsstufe**. Hier können Sie festlegen, bis zu welcher Stufe maximal reduziert werden soll.

Zum Schluss können Sie diese Stufen (1–6) mit Prozentzahlen versehen. Mit diesen werden dann die Vorgriffs- und die Sicherheitszeit reduziert. Auf die Reduzierungsstrategie gehen wir im Verlauf dieses Kapitels noch näher ein.

Bei den anderen vier Terminierungsparametern, die Sie im Customizing finden (Netzpläne, Planaufträge, Instandhaltungsaufträge und Prozessaufträge), wird auf die bereits erklärten Parameter des Fertigungsauftrags eingegangen. Hier werden Felder nur noch ergänzt oder ggf. vermerkt, wenn Abschnitte nicht vorhanden sind.

Im nächsten Customizing-Punkt können Sie Terminierungsparameter für Netzpläne einstellen. Die Anpassungen können Sie im Customizing unter folgendem Pfad vornehmen: **Produktion • Kapazitätsplanung • Vorgänge • Terminierung • Terminierungsparameter Netzpläne festlegen**. Der Transaktionscode OPU6 kann ebenfalls genutzt werden.

Bei den Netzplänen gibt es keinen Abschnitt für die Feinterminierung. Im Abschnitt der Terminierungssteuerung für Feinterminierung haben Sie statt des Feldes **verschieben Auftrag** das Feld **Material späteste Lage**. Diese Angabe bestimmt, wo der Bedarfstermin einer Komponente in der zeitlichen Planung eines Vorganges liegen soll.

Der Abschnitt **Bedarfsterminbestimmung der Komponenten** ist bei den Parametern für Netzpläne auch nicht vorhanden. Stattdessen gibt es den Abschnitt **Arbeitsverteilung auf Personalressourcen**. In diesem können Sie definieren, wie das System mit bereits verteilter Arbeit bei einer Umterminierung umgehen soll. Dabei können Sie zwischen drei Varianten wählen:

- verteilte Arbeit gemäß der alten Verteilung neu verteilen
- verteilte Arbeit außerhalb der neuen Termine löschen
- verteilte Arbeit außerhalb der neuen Termine auf Start/Ende

Reduzierungsstrategien

Maximale Reduzierungsstufe

Customizing-Pfad für die Terminierungsparameter für Netzpläne

Bedarfsterminbestimmung der Komponenten

| Customizing-Pfad  | Die Terminierungsparameter für Planaufträge unterscheiden sich in eini-    |
|-------------------|----------------------------------------------------------------------------|
| für die Terminie- | gen Feldern von denen für Fertigungsaufträge. Für diese Einstellungen fol- |
| rungsparameter    | gen Sie dem Customizing-Pfad Produktion • Kapazitätsplanung • Vorgänge •   |
|                   | Terminierung • Terminierungsparameter Planaufträge festlegen. Alternativ   |
|                   | können Sie den Transaktionscode OPU5 nutzen.                               |
|                   |                                                                            |

Feinterminierung Im Abschnitt Feinterminierung gibt es ein zusätzliches Feld: Terminierungshorizont Feinplanung. Sie geben dieses Zeitintervall in Arbeitstagen ein. Damit schränken Sie den Zeitraum ein, in dem die Durchlaufterminierung und die Kapazitätsplanung erfolgen sollen.

Terminanpassung Im Abschnitt Terminanpassung können Sie das Kennzeichen bei Taktzeit-/ Ratenterminierung setzen. Mit diesem Kennzeichen legen Sie fest, dass bei der Terminierung von Planaufträgen die Taktzeit- oder die Ratenterminierung der Sequenzplanung terminbestimmend ist.

> Sie haben die Möglichkeit, Termine bei der Kapazitätseinplanung anzupassen. Dafür stehen sechs Optionen zur Verfügung:

> Ecktermine immer, SekBedarf auf Vorgangstermine
>  Der Ecktermin wird immer angepasst, und die Sekundärbedarfe werden auf die Starttermine der Vorgänge gelegt.

> Ecktermine immer, SekBedarf auf Eckstart
>  Der Ecktermin wird immer angepasst, und die Sekundärbedarfe werden auf die Eckstarttermine der Planaufträge gelegt.

#### • Ecktermine nur bei Verzug, SekBedarf auf Vorgangstermine Der Ecktermin wird nur bei Verzug angepasst, und die Sekundärbedarfe werden auf die Starttermine der Vorgänge gelegt.

- Ecktermine nur bei Verzug, SekBedarf auf Eckstart
   Der Ecktermin wird nur bei Verzug angepasst, und die Sekundärbedarfe werden auf die Eckstarttermine der Planaufträge gelegt.
- Ecktermine nicht anpassen, SekBedarf auf Vorgangstermine Der Ecktermin wird nur bei Verzug angepasst, und die Sekundärbedarfe werden auf die Starttermine der Vorgänge gelegt.
- Ecktermine nicht anpassen, SekBedarf auf Eckstart Der Ecktermin werden nicht angepasst, und die Sekundärbedarfe werden auf die Eckstarttermine der Planaufträge gelegt.

Terminierungs-<br/>steuerung fürIm Abschnitt Terminierungssteuerung für Feinterminierung können Sie<br/>die Kennzeichen bei Protokoll automatisch, Material späteste Lage und<br/>pausengenaue Terminierung setzen.

Der Abschnitt **Bedarfsterminbestimmung der Komponenten** wird bei den Terminierungsparametern für Planaufträge im Gegensatz zu den Terminierungsparametern für Fertigungsaufträge nicht berücksichtigt bzw. weggelassen.

Die Terminierungsparameter für Instandhaltungsaufträge unterscheiden sich von denen für Fertigungsaufträge.

Die Einstellungen finden Sie unter folgendem Customizing-Pfad: **Produktion • Kapazitätsplanung • Vorgänge • Terminierung • Terminierungsparameter Instandhaltungsaufträge festlegen**. Alternativ nutzen Sie den Transaktionscode OPU7. Für Instandhaltungsaufträge gibt es lediglich die Terminanpassung und die Terminierungssteuerung für Feinterminierung. Diese Parameter wurden zuvor schon erklärt.

Als vorletzten Punkt behandeln wir die Terminierungsparameter für Prozessaufträge. Für die notwendigen Anpassungen navigieren Sie zu folgendem Customizing-Pfad: **Produktion • Kapazitätsplanung • Vorgänge • Terminierung • Terminierungsparameter Prozessaufträge festlegen**.

Außerdem können Sie den Transaktionscode OPU7 verwenden. Die Ansicht ist identisch mit der des Fertigungsauftrags. Lediglich der Bereich der Bedarfsterminierung für Komponenten entfällt in diesem Customizing.

Als letzten Punkt unter dem Bereich **Terminierung** finden Sie die Reduzierungsstrategien. Hier legen Sie die Strategien und die Reduzierungsstufen für die Terminierung fest, wie bei der Erklärung der Terminierungsparameter zum Fertigungsauftrag kurz erläutert.

Liegt der terminierte Termin außerhalb der vorgegebenen Ecktermine, so zieht das System die Reduzierung insbesondere von dessen Stufen heran, um die Durchlaufzeit zu reduzieren. Die entsprechenden Anpassungen können Sie im Customizing unter folgendem Pfad vornehmen: **Produktion • Kapazitätsplanung • Vorgänge • Terminierung • Reduzierungsstrategien**. Sie können einmal die Strategien mit den dazugehörigen Stufen für Plan/ -Fertigungsaufträge (Transaktion OPJS) und für Netzplan/Prozessauftrag (Transaktion OPUL) definieren.

Beide Customizing-Punkte sind identisch aufgebaut. Sie beginnen mit der Festlegung einer Reduzierungsstrategie (siehe Abbildung 5.9). Diese ist werksgebunden. Damit steuern Sie, wie die Durchlaufzeit des Vorgangs stufenweise reduziert werden soll. Bedarfsterminbestimmung der Komponenten

Customizing-Pfad für Instandhaltungsaufträge

Customizing-Pfad für Prozessaufträge

Customizing-Pfad zu Reduzierungsstrategien

|  | Werk | Name       | Re | Reduzierungsstrategie   |
|--|------|------------|----|-------------------------|
|  | 1010 | Plant 1 DE | 01 | Reduzierungsstrategie 1 |
|  |      |            |    |                         |

Abbildung 5.9 Reduzierungsstrategie

#### Reduzierungsstufen definieren

Anschließend müssen Sie Reduzierungsstufen definieren (siehe Abbildung 5.10). An dieser Stelle können Sie bis zu sechs Stufen definieren. In diesen Stufen geben Sie mit, was und wie viel reduziert wird. Dabei können Sie zwischen **Transport**, **Überlappung** und **Splitt** wählen.

|    | Werk: 1010 Plant 1 DE                             |     |              |               |              |                 |  |  |  |  |  |
|----|---------------------------------------------------|-----|--------------|---------------|--------------|-----------------|--|--|--|--|--|
|    | Reduzierungsstrategie: 01 Reduzierungsstrategie 1 |     |              |               |              |                 |  |  |  |  |  |
| Re | Reduzierungsstufen                                |     |              |               |              |                 |  |  |  |  |  |
|    | R Reduzierung Wa Transport Überlappung Splitt     |     |              |               |              |                 |  |  |  |  |  |
|    | 1                                                 | 50  |              |               |              | < >             |  |  |  |  |  |
|    | 2                                                 | 100 | $\checkmark$ |               |              |                 |  |  |  |  |  |
|    | 3                                                 | 100 | $\checkmark$ | $\checkmark$  |              |                 |  |  |  |  |  |
|    | 4                                                 | 100 | $\checkmark$ | $\checkmark$  | $\checkmark$ |                 |  |  |  |  |  |
|    |                                                   |     |              |               |              |                 |  |  |  |  |  |
|    |                                                   |     |              |               |              | ~               |  |  |  |  |  |
|    |                                                   | < > |              |               |              | < > ~           |  |  |  |  |  |
|    |                                                   |     | →≣∣          | Positionieren |              | Eintrag 1 von 4 |  |  |  |  |  |

Abbildung 5.10 Reduzierungsstufen

Die Reduzierungsstrategie können Sie dann im Arbeitsplan für jeden Vorgang mitgeben. Diese kann gleich sein oder unterschiedlich.

#### 5.1.3 Kapazitätsbedarf

Unter dem Punkt **Kapazitätsbedarf** nehmen Sie Anpassungen zum Kapazitätsbedarf vor. Darunter finden Sie zum einen die Formeln und zum anderen die Verteilung.

Customizing-Pfad<br/>zur Konfiguration<br/>von Kapazitäts-<br/>bedarfenDie gewünschten Konfigurationen befinden sich im Customizing unter:<br/>Produktion • Kapazitätsplanung • Vorgänge • Kapazitätsbedarfe. Bei den<br/>Formeln legen Sie fest, wie die Kapazitätsbedarfe, Durchlaufzeiten und Kos-<br/>ten in der Kapazitätsplanung, Terminierung und Kalkulation berechnet<br/>werden.

Customizing-Pfad für das Festlegen von Formelparametern Dies machen Sie zum einen über die Formelparameter. Für diese Einstellungen folgen Sie dem Customizing-Pfad **Produktion • Kapazitätsplanung • Vorgänge • Kapazitätsbedarfe • Formeln • Formelparameter festlegen**. Alternativ können Sie den Transaktionscode OPCX nutzen. Mit den Formelparametern und der dazugehörigen Parameter-ID werden bestimmte Felder im Customizing, Arbeitsplan oder Arbeitsplatz verknüpft. Neben der ID ist die Herkunft wichtig. Dieser Wert kann z. B. eine Arbeitsplatzkonstante oder ein Vorgabewert sein.

Hier gibt es sieben Möglichkeiten der Pflege:

#### Vorgabewert

Über den Vorgabewerteschlüssel können Sie beim Erstellen oder Ändern eines Arbeitsplatzes bis zu sechs Formelparameter zuweisen. Diese greifen dann auch im Vorgang im Arbeitsplan.

#### Arbeitsplatzkonstante

Bei der Arbeitsplatzkonstante können Sie maximal sechs Konstanten im Arbeitsplatz einen festen Wert und eine feste Einheit zuordnen.

#### Allgemeine Formelkonstante

Möchten Sie mit einer allgemeinen Formelkonstanten arbeiten, so ordnen Sie im Customizing dem Formelparameter einen Wert/eine Einheit zu.

#### Allgemeiner Vorgangswert

Beim allgemeinen Vorgangswert wird mit einem Datenfeld aus den allgemeinen Vorgangsdaten die Formel verknüpft. Das können z. B. die Losgröße oder die Basismenge sein. Wenn Sie mit diesem Vorgangswert arbeiten wollen, müssen Sie das Feld explizit benennen.

#### Benutzerfeld aus dem Vorgang

Ähnlich wie bei dem allgemeinen Vorgangswert wird auch bei dieser Möglichkeit ein Datenfeld herangezogen, dieses Mal aber ein Datenfeld aus dem Vorgang. Diese Zuordnung wird über den Benutzerfeldschlüssel gesteuert, den Sie im Customizing unter dem Arbeitsplan pflegen (siehe Abschnitt 3.2, »Arbeitsplatz«, unter der Überschrift »Benutzerfelder definieren«). Ein weiterer Unterschied zum allgemeinen Vorgangswert ist, dass das Datenfeld des Vorgangs im Schlüssel definiert wird und nicht in der Formel.

#### Feld aus der Fertigungshilfsmittelzuordnung

Arbeiten Sie mit dem Fertigungshilfsmittel, so werden die Formelparameter einem Feld aus der Fertigungshilfsmittelzuordnung zugeordnet. Dies kann z. B. die Menge des Fertigungshilfsmittels sein.

#### Fertigungshilfsmittelkonstante

Wollen Sie nur mit der Fertigungshilfsmittelkonstante arbeiten, so ordnen Sie den Formelparametern im Stammsatz des Fertigungshilfsmittels (FHM) einen festen Wert zu. Diese Parameter können dann nur in Formeln für die Verwaltung des FHMs verwendet werden. Formalparameter pflegen

#### Customizing-Pfad zur Definition von Formeln

Unter dem Punkt **Formeln** können Sie die Formeln einstellen. Um die notwendigen Anpassungen vorzunehmen, navigieren Sie zu diesem Customizing-Pfad: **Produktion • Kapazitätsplanung • Vorgänge • Kapazitätsbedarfe • Formeln • Formeln definieren**. Sie können auch den Transaktionscode OPCY verwenden.

Die unter diesem Customizing-Punkt gepflegten Formeldefinitionen finden ebenso wie bei den Formelparametern Verwendung in der Kapazitätsplanung, Terminierung und Kalkulation. Die Formelparameter, die Sie zuvor bestimmt haben, können Sie bei der Definition heranziehen und miteinander verknüpfen.

In Abbildung 5.11 sehen Sie ein Beispiel aus der SAP-Standard-Formel SAPOO1. Hier wurde der Formelparameter SAP\_O1 eingefügt.

| Formelschlüssel:       | SAP001      | Fert.: Dauer Rüsten        |   |
|------------------------|-------------|----------------------------|---|
| Formel                 |             |                            |   |
| SAP_01                 |             |                            |   |
|                        |             |                            |   |
|                        |             |                            | = |
|                        |             |                            |   |
| Kennzeichen            |             |                            |   |
| Generieren             |             | für Bedarf FHM erlaubt     |   |
| ✓ für Kalkulation erla | aubt        | ✓ für Terminierung erlaubt | : |
| 🔲 für KapaBedarfe A    | rbeitsplatz |                            |   |
| Suchfeld für Paramete  | er          |                            |   |
| Parameter              | -           |                            |   |

Abbildung 5.11 Definition der Formel SAP001 im SAP-Standard

Kennzeichen Im Bereich Kennzeichen können Sie eine Reihe von Angaben machen:

Generieren

steuert, ob für einen Vorgabewerteschlüssel zum Beispiel ein Formel-Coding generiert wird

- Für Kalkulation erlaubt steuert, ob die Formel und deren Berechnung für die Kosten genutzt werden soll oder kann
- Für KapaBedarfe Arbeitsplatz steuert, ob die Formel und deren Berechnung für die Kapazitätsbedarfe genutzt werden soll oder kann

#### Für Bedarf FHM erlaubt

steuert, ob die Formel und deren Berechnung des Bedarfes von FHM genutzt werden kann

 Für Terminierung erlaubt steuert, ob die Formel in der Terminierung genutzt werden soll oder kann

Das Feld **Parameter** legt fest, welche Bedeutung, Dimension und welches Schlüsselwort einem Parameter zugewiesen ist und mit welchem Namen ein Parameter in einer Formel angesprochen wird.

Im Abschnitt **Verteilung** können Sie festlegen, wie die Verteilung der Kapazitätsbedarfe über die Dauer eines Vorganges verteilt wird. Dabei kann der Bedarf gleichmäßig oder diskret zu einem/mehreren Zeitpunkten eingelastet werden. Damit die Verteilung funktioniert, legen Sie eine Verteilungsfunktion und eine Verteilungsstrategie fest.

Die Verteilungsfunktion legt fest, wie viel Prozent der Kapazität nach einem bestimmten Prozentsatz der Vorgangsdauer verbraucht sein soll.

Anpassungen zur Verteilungsfunktion nehmen Sie im Customizing unter folgendem Pfad vor: **Produktion • Kapazitätsplanung • Vorgänge • Kapazitätsbedarfe • Verteilung • Verteilungsfunktion definieren**. Der Transaktionscode OPB2 kann ebenfalls genutzt werden. Customizing-Pfad zur Anpassung der Verteilungsfunktion

Zuerst erstellen Sie eine Funktion. In Abbildung 5.12 wäre dies z. B. die **Funk-**tion S10 mit der Bezeichnung **Einlastung zum Starttermin**.

| Dialogstruktur                      |          |                            |
|-------------------------------------|----------|----------------------------|
| $\sim$ 🗇 Bezeichnung von Funktionen |          |                            |
| Definition einer Funktion           |          |                            |
|                                     | Funktion | Bezeichnung                |
|                                     | S10      | Einlastung zum Starttermin |
|                                     | S20      | Gleichverteilung           |
|                                     | S30      | 10 gleiche Teile           |
|                                     | S40      | 5 gleiche Teile            |
|                                     | S50      | Einlastung zum Endtermin   |

Abbildung 5.12 Verteilungsfunktion SAP Standard

Anschließend werden die Funktionen noch definiert (siehe Abbildung 5.13). In Abbildung 5.13 wird das Beispiel aus dem **SAP Standard 510** gezeigt. Sie zeigt, dass bei 0 % Dauer eine Einlastung von 100 % des Kapazitätsbedarfs eingestellt ist.

| Dialogstruktur                           |                                          |         |        |  |
|------------------------------------------|------------------------------------------|---------|--------|--|
| $\sim$ $\Box$ Bezeichnung von Funktionen | Funktion: S10 Einlastung zum Starttermin |         |        |  |
| Definition einer Funktion                |                                          |         |        |  |
|                                          |                                          |         |        |  |
|                                          |                                          | % Dauer | % Bed. |  |
|                                          |                                          | 0       | 100    |  |

Abbildung 5.13 Definition der SAP-Standard-Verteilungsfunktion S10

Customizing-Pfad zur Definition von Verteilungsstrategien Nach der Verteilungsfunktion kommt die Verteilungsstrategie. Für diese Einstellungen folgen Sie dem Customizing-Pfad **Produktion • Kapazitätsplanung • Vorgänge • Kapazitätsbedarfe • Verteilung • Verteilungsstrategie definieren**. Dieser legt Folgendes fest:

- zu welchem Zeitpunkt also zum frühesten oder spätesten Starttermin – der Kapazitätsbedarf eingelastet wird
- ob der Bedarf diskret zu definierten Punkten in der Funktion oder linear gemäß der Verteilungsfunktion verteilt wird
- welche Zeitbasis gregorianischer Kalender, Fabrikkalender oder die Einsatzzeit des Arbeitsplatzes – herangezogen wird

Customizing-Pfad zur Definition von Verteilungsschlüsseln Unter dem Abschnitt Verteilung gibt es ferner den Customizing-Punkt Verteilungsschlüssel definieren. Um die notwendigen Anpassungen am Verteilungsschlüssel vorzunehmen, navigieren Sie zu diesem Customizing-Pfad: Produktion • Kapazitätsplanung • Vorgänge • Kapazitätsbedarfe • Verteilung • Verteilungsschlüssel definieren.

Hier definieren Sie die Bedarfsverteilung, indem Sie die Verteilungsstrategie mit der Verteilungsfunktion verknüpfen (siehe Abbildung 5.14). Abbildung 5.14 zeigt die SAP-Standard-Bedarfsverteilung. Zum Beispiel wurde in der Bedarfsverteilung **SAP000** die Verteilungsstrategie **S11** mit der Verteilungsfunktion **S10** verknüpft.

| Verteil. | Bezeichnung                              | Strat. | Funktion |
|----------|------------------------------------------|--------|----------|
| SAP000   | Gesamtbelastung zum spätesten Startterm. | S11    | S10      |
| SAP010   | Gesamtbelastung zum frühesten Startterm. | S05    | S10      |
| SAP020   | Gleichverteilung früheste Lage, Fabrikka | S02    | S20      |
| SAP030   | Gleichverteilung späteste Lage, Fabrikka | S08    | S20      |
| SAP040   | Gleichverteilung späteste Lage, diskret  | S11    | S30      |
| SAP050   | Gleichvert. früheste Lage, Einsatzzeit   | S03    | S30      |
| SAP060   | Gleichvert. späteste Lage, Einsatzzeit   | S09    | S20      |
| SAP070   | Gesamtbelastung zum spätesten Endtermin  | S11    | S50      |

Abbildung 5.14 Verteilungsstrategie wird mit Verteilungsfunktion verknüpft.

#### Verwendung der Verteilung

Verwendet wird die Verteilung bei der periodengerasterten Aufbereitung von Kapazitätsbedarfen. Beispiele sind etwa die Kapazitätsauswertung und die tabellarische Plantafel des Kapazitätsabgleiches.

#### 5.2 Auswertung

In diesem Abschnitt lesen Sie, wie Sie Auswertungen zur Kapazitätsplanung festlegen. Gemäß Ihren Anforderungen können Sie die Auswahlbilder, die aufbereiteten Listen und die aufbereiteten Grafiken festlegen. Im Folgenden erhalten Sie also Informationen über die Themen Auswahlset, Profile, Auswahl und Listen.

#### 5.2.1 Auswahlset

Das Customizing für die Auswertung in der Kapazitätsplanung beginnt mit der Konfiguration des Auswahlsets. Sie finden die entsprechenden Einstellungsmöglichkeiten im Customizing unter folgendem Pfad: Produktion • Kapazitätsplanung • Auswertung • Auswahlset. Hier können Sie die Variablen und Sets definieren. Die Sets enthalten Kriterien zur Auswahl bestimmter Kapazitätsbedarfsinformationen. Außerdem werden sie für die Auswahlbilder benötigt.

Im Bereich Variablen definieren legen Sie spezifische Variablen fest, die Sie Variablen definieren anschließend einem Set zuordnen können. Diese Variable bewirkt, dass Werte in einem Set zum Zeitpunkt der Kapazitätsauswertung eingegeben werden können. Sie können etwa ein Set zur Auswahl im Arbeitsplatz definieren. Im Set wollen Sie jedoch den Arbeitsplatz nicht fest vorgeben. Dann wählen Sie eine Variable, die Sie dem Set zuordnen.

Für diese Einstellungen folgen Sie bitte dem Customizing-Pfad Produktion • Kapazitätsplanung • Auswertung • Auswahlset • Variable definieren. Alternativ können Sie die folgenden Transaktionscodes nutzen:

- CMV1 Variable anlegen
- CMV2 Variable ändern
- CMV3 Variable anzeigen
- CMV4 Variable löschen

**K** 

**Customizing-Pfad** zur Konfiguration des Auswahlsets

**Customizing-Pfad** zur Definition von Variablen

Zu Beginn legen Sie eine Variable an, hier das Beispiel ZMKL. Dieser Variable schreiben Sie dann ein Bezugsfeld zu. In Abbildung 5.15 wird im Feld **Feld-name** der Eintrag »ARBPL« eingefügt, der für Arbeitsplatz steht.

|         | Variable: | ZMKL  |
|---------|-----------|-------|
|         | Feldname: | ARBPL |
| Vorlage |           |       |
|         | Variable: |       |

Abbildung 5.15 Variable anlegen – Kapazitätsplanung

Vorschlagswert<br/>festlegenNach der Definition der Variablen haben Sie die Möglichkeit, einen Vor-<br/>schlagswert festzulegen. Dieser Wert dient als Standardeingabe, kann je-<br/>doch vom Benutzer bei Bedarf überschrieben werden. Wenn Sie keinen Vor-<br/>schlagswert anbieten möchten, können Sie folgende Einträge verwenden:

- nicht numerisches Feld: \*
- numerisches Feld: 0

Im Feld **Beschreibung** geben Sie einen erklärenden Text ein, der vor dem Wert erscheint, den der Benutzer eingeben soll, und als Hinweis oder Anleitung für die Eingabe dient.

Parameter-IDWenn Sie wollen, dass die Variable als Vorschlagswert den zum Feld zuge-<br/>hörigen Set/Get-Parameter bekommt, dann setzen Sie das Kennzeichen<br/>Parameter-ID verwenden. Abbildung 5.16 zeigt, wie eine Variable aussehen<br/>könnte.

| Variable:                     | ZMKL               |
|-------------------------------|--------------------|
| Feldname:<br>Allgemeine Daten | ARBPL Arbeitsplatz |
|                               |                    |
| Vorschlagswert:               | 0                  |
| Beschreibung:                 | Arbeitsplatz       |
| Steuerung                     |                    |
| Parameter-ID verwenden        |                    |

Abbildung 5.16 Wertvariable anlegen

Im Customizing-Punkt **Variable definieren** haben Sie neben dem Anlegen die Möglichkeit, Variablen zu ändern, sich die Variable anzeigen zu lassen oder zu löschen.

Haben Sie eine Variable definiert, können Sie mit der Definition des Sets weitermachen. Für diese Einstellungen folgen Sie dem Customizing-Pfad **Produktion • Kapazitätsplanung • Auswertung • Auswahlset • Sets definieren**. Sie können die folgenden Transaktionen nutzen: Customizing-Pfad zur Definition von Auswahlsets

- CMS1 Set anlegen
- CMS2 Set ändern
- CMS3 Set anzeigen
- CMS4 Set löschen

In diesem Bereich haben Sie die Wahl zwischen zwei Optionen für den Set-Typ:

Basic-Set

Das Basic-Set enthält die Werte zu einem bestimmten Feld. Für diese Zuordnung haben Sie zwei Möglichkeiten: entweder mit Angabe von Festwerten und/oder festen Intervallen oder mit Angabe von variablen Werten/Intervallen.

Multi-Set

Bei diesem Set fassen Sie mehrere Basics-Sets zu einem zusammen. Damit haben Sie mehrere Felder zur Auswahl.

#### Verwendung von Multi-Sets

Im SAP-Standard können Sie ein Multi-Set nicht in einem weiteren Multi-Set erfassen.

Zu Beginn legen Sie also im Feld **Setname** einen Namen und über die beiden Radiobuttons den Set-Typ fest (siehe Abbildung 5.17).

| Basic-Set    |
|--------------|
| O Multi-Set  |
| Vorlage      |
| Vorlage-Set: |
|              |

Abbildung 5.17 Anlage eines Sets

Setname:

Set-Typ

Anschließend geben Sie dem Set einen Feldnamen mit. In Abbildung 5.18 ist der Feldname für das Set **Set\_Test** der Arbeitsplatz **ARBPL**. Haben Sie diesen

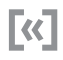

ausgewählt, springen Sie in die Setwerte, die hier hinterlegt werden können (siehe Abbildung 5.18).

| Setname:<br>Feldname: | SET_TEST | Arbeitsplatz |
|-----------------------|----------|--------------|
| Setwerte              |          |              |
| Nr. Von Wert          | Bis W    | ert          |
|                       |          |              |
|                       |          |              |
|                       |          |              |

Abbildung 5.18 Set anlegen – Werte

#### 5.2.2 Profile

Als Nächstes werden die *Profile* näher beleuchtet. Diese Profile beinhalten Parameter, die einen Ablauf in einer bestimmten Transaktion steuern. Dabei gibt es fünf Profile, die definiert werden können:

- Auswahlprofile
- Einstellungsprofile
- Listenprofile
- Grafikprofile
- Gesamtprofile

Diese Profile werden im Folgenden näher beschrieben.

#### Auswahlprofile festlegen

| Customizing-Pfad   | Die Anpassungen der Auswahlprofile können Sie im Customizing unter fol-                                                                                                    |
|--------------------|----------------------------------------------------------------------------------------------------|
| zum Festlegen von  | gendem Pfad vornehmen: <b>Produktion • Kapazitätsplanung • Auswertung •</b>                                                                                                    |
| Auswahlprofilen    | <b>Profile • Auswahlprofile festlegen</b> . Der Transaktionscode lautet OPA2.                                                                                                    |
|                    | In diesem Customizing-Punkt legen Sie fest, welche Sets für den Aufbau der<br>Auswahlbilder herangezogen werden sollen. Sie können Sets zu Arbeitsplät-<br>zen, Aufträgen, Kapazitäten und Einstiegssets festlegen. In Abbildung 5.19<br>sehen Sie ein Beispiel aus dem SAP-Standard. |
| Selektionszeitraum | Neben den Sets können Sie außerdem im Bereich <b>Selektionszeitraum</b> einen<br>Zeitabschnitt in Form eines Zählers, bezogen auf den aktuellen Tag, oder in<br>Form einer absoluten Datumsangabe definieren.                                                                         |
| Auswahl der        | Außerdem können Sie im Bereich Auswahl der Kapazitätsbedarfe festle-                                                                                                    |
| Kapazitätsbedarfe  | gen, welche Kapazitätsbedarfe ausgewertet werden sollen. Hier können Sie                                                                                                    |

| zwischen Werkaufträgen und Planaufträgen wählen. Damit legen Sie fest   |
|-------------------------------------------------------------------------|
| welche Terminierungsebene der Kapazitätsbedarfe bearbeitet werden soll. |

| Auswahlprofil: SAPA010 Einstieg mit A | rbeitsplatz       |  |
|---------------------------------------|-------------------|--|
| Sets                                  |                   |  |
| Arbeitsplatz-Set: * 5KARBPL1          |                   |  |
| Auftrags-Set: * 5KAUFTR1              |                   |  |
| Kapazitätsart-Set: * 5KKAPAR1         |                   |  |
| Einstiegs-Set: * 5KSTART1             |                   |  |
| Selektionszeitraum                    |                   |  |
| Art der Datumsangabe: * G Anzahl      | Kalendertage      |  |
| Startdatum: * 30-                     |                   |  |
| Enddatum: * 180                       | ]                 |  |
| Auswahl der Kapazitätsbedarfe         | Kapazitätsangebot |  |
| ☑ Werkaufträge                        | Angebotsversion:  |  |
| ✓ Planaufträge                        |                   |  |

Abbildung 5.19 SAP-Standard-Auswahlprofil SAPA010 – Einstieg mit Arbeitsplatz

Der letzte Bereich ist **Kapazitätsangebot**. Für gewöhnlich wird für das Kapazitätsangebot die aktive Version der jeweiligen Kapazität benötigt (Feld **Angebotsversion**). Wenn Sie keine Version angeben, wird die Version aus dem Kapazitätskopf genommen, die als aktive Version angegeben ist.

#### Einstellungsprofile festlegen

Um die notwendigen Anpassungen vorzunehmen, navigieren Sie zu diesem Customizing-Pfad: **Produktion • Kapazitätsplanung • Auswertung • Profile • Einstellungsprofile festlegen**. Sie können auch den Transaktionscode OPA3 verwenden. Anhand des SAP-Standard-Einstellungsprofils SAPBO10 – Tage (14) werden die Customizing-Möglichkeiten näher betrachtet (siehe Abbildung 5.20).

Folgende Parameter können Sie im Einstellungsprofil einstellen:

- Kumulierte Darstellung
   Dieses Feld ermöglicht die Darstellung in kumulierter oder nicht kumulierter Form.
- Kapazitätseinheit

Die Angabe im Feld **KapazitEinheit** sagt aus, in welcher Einheit die Auswertung erfolgt, z. B. Stunden.

Customizing-Pfad zum Festlegen von Einstellungsprofilen

Parameter im Einstellungsprofil

| Einstellungsprofil: SAPB010 Tage (14)                |                               |
|------------------------------------------------------|-------------------------------|
| Allgemeines                                          | Hierarchie                    |
| Kumulierte Darstellung                               | Bedarfsverdichtung            |
| KapazitEinheit: * H Stunden                          | Angebotsverd. dyn.            |
| 🗌 Maßeinheit aus Kapazität                           | Hierarchie:                   |
| Bedarfsart: * 2 Restbedarf                           | Werk:                         |
| Mindestbelastung: Höchstbelastung:                   | ]                             |
| Zeitabschnitt / Rückstandsdatum / Perioden           |                               |
| Startdatum: * 0 Eingabeart:                          | * G Anzahl Kalendertage       |
| Enddatum: * 14                                       |                               |
| RückstDatum: * 0 Eingabeart:                         | * G Anzahl Kalendertage       |
| Periodenart: * A Tag                                 | Werk:                         |
|                                                      | PlanKalender:                 |
| Periodendauer: * 1                                   |                               |
| Verteilung                                           |                               |
| ✓ aus Arbeitsplatz/Vorgang                           |                               |
| Verteilung: * SAP060 Gleichvert. späteste La         | ige, Einsatzzeit              |
| Verteilung Eigenb.: * SAP060 Gleichvert. späteste La | ge, Einsatzzeit               |
| Ausflüge                                             |                               |
| Arbeitsplatz: * 1 Planauftra                         | g: * 1 Fertigungsauftrag: * 1 |

Abbildung 5.20 Einstellungsprofil SAPB010

#### Kapazitätsmaßeinheit

Diese Option kann für die grafische und die tabellarische Plantafel mit dem Kennzeichen aktiviert werden. Somit werden Kapazitätsbedarfe und -angebote mit Maßeinheiten ausgegeben, die sich das System aus den jeweiligen Kapazitäten zieht.

Bedarfsart

Mit diesem Feld legen Sie fest, ob der Sollbedarf oder Restbedarf dargestellt werden soll.

#### Mindest- und Höchstbelastung

Bei der Mindest- und Höchstbelastung geben Sie eine Prozentzahl mit, bei der das System die Kapazitätsbelastung anzeigt. Dabei wird bei der Mindestbelastung ein Prozentsatz mitgegeben, ab dem die Kapazitätsbelastung angezeigt werden soll, und bei der Höchstbelastung ein Prozentsatz, bis zu dem die Kapazitätsbelastung angezeigt werden soll.

#### Zeitabschnitt

Hier geben Sie einen Tageszähler, der sich auf den aktuellen Tag bezieht, den ersten und letzten darzustellenden Tag an.

#### Rückstandseinlastungsdatum

Sie legen fest, welchem Datum Rückstände zugeordnet werden müssen.

#### Periodenart

Hiermit legen Sie die Periode, also Tage, Woche oder Monate, fest. Arbeiten Sie mit einem Planungskalender, so geben Sie als Periodenart »MRP Planungsperiode« an.

#### Anzahl

Die Anzahl an Perioden sagt aus, wie viele Einheiten (Tage, Wochen, Monate) der Periodenart die Periode umfasst.

#### Verteilung der Kapazitätsbedarfe

In diesem Bereich können Sie festlegen, ob im Arbeitsplatz oder in Arbeitsvorgängen die Verteilung berücksichtigt oder eine abweichende Verteilung vorgenommen werden soll. Eine Verteilung für Netzpläne, Instandhaltungsaufträge und Prozessaufträge können Sie auch vornehmen.

#### Hierarchieverdichtung

Festlegung, über welche Hierarchie hinweg verdichtet werden soll. Dabei kann auch festgelegt werden, ob die Kapazitätsangebote während der Auswertung über die Hierarchie ermittelt werden und ob Ausflüge im Anzeigemodus/Änderungsmodus erfolgen sollen.

#### Ausflüge

Hier legen Sie fest, ob Sie in den Anzeigemodus/Änderungsmodus gelangen können, wenn Sie in den Arbeitsplatz, Planauftrag oder Fertigungsauftrag abspringen wollen.

#### Listenprofile festlegen

Die entsprechenden Anpassungen können Sie im Customizing unter folgendem Pfad vornehmen: **Produktion • Kapazitätsplanung • Auswertung • Profile • Listenprofile festlegen**. Der Transaktionscode OPA4 kann alternativ genutzt werden. Mit dem Listenprofil legen Sie fest, wie die Kapazitätsdetailliste und die variable Liste aufgebaut werden sollen. Des Weiteren werden Parameter für die Datenübertragung an Microsoft Excel definiert. Customizing-Pfad zum Festlegen von Listenprofilen Sie können Folgendes festlegen:

- die Variante der Detailliste
- die Variante der variablen Übersicht
- die Art der Datenübergabe an Microsoft Excel

#### Grafikprofile festlegen

Customizing-Pfad zum Festlegen von Grafikprofilen Für diese Einstellungen folgen Sie dem Customizing-Pfad **Produktion • Kapazitätsplanung • Auswertung • Profile • Grafikprofile festlegen**. Alternativ können Sie den Transaktionscode OPA5 nutzen. Sie gelangen in das Grafikprofil, das Sie in Abbildung 5.21 sehen.

| Grafikprofil: SAPD010 Ü | persicht mit Balken, Gantt sp. Lage   |
|-------------------------|---------------------------------------|
| Vorgänge/Arbeitsplatz   | Standardübersicht                     |
| Lage                    | 🔘 gestapelte Säulen                   |
| 🗌 früheste Lage         | <ul> <li>gestapelte Balken</li> </ul> |
| ✓ späteste Lage         | 🔿 Linien                              |
| Ist-Lage                |                                       |
| Vorgänge                | Kapazitätsdetail                      |
| ☑ Abschnitte            | ✓ Prozentdarstellung                  |
| Sortierreihenfolge      |                                       |
| frühester Start: 1      |                                       |
| Materialnummer: 2       |                                       |
| Auftragsnummer:         |                                       |
| Auftragsart:            |                                       |
| Priorităt:              |                                       |
| spätestes Ende:         |                                       |
|                         |                                       |

Abbildung 5.21 SAP-Standard-Grafikprofil SAPD010

Im Grafikprofil legen Sie Folgendes fest:

Den Aufbau der Grafik »Vorgänge pro Arbeitsplatz«

Hier bestimmen Sie, zu welcher Lage die Vorgänge dargestellt werden sollen (frühste, späteste oder tatsächliche). Außerdem geben Sie mit, ob die einzelnen Abschnitte eines Vorganges (Rüsten, Bearbeiten, Abrüsten) unterschiedlich dargestellt werden sollen, und Sie bestimmen, wie die Aufträge sortiert werden sollen.

Den Aufbau der Grafik »Standardübersicht«

Bei der Standardübersicht können Sie zwischen den Darstellungen Balkenform, Säulenform oder Linienform auswählen.

#### Den Aufbau der Grafik »Kapazitätsdetails«

Bei den Kapazitätsdetails legen Sie fest, ob die Werte prozentual oder absolut dargestellt werden sollen.

Außerdem können Sie in dem Grafikprofil noch eine Sortierreihenfolge mitgeben, nach der die angezeigten Vorgänge zu einem Arbeitsplatz sortiert werden sollen.

#### Gesamtprofile festlegen

Die gewünschten Konfigurationen befinden sich im Customizing unter **Produktion • Kapazitätsplanung • Auswertung • Profile • Gesamtprofile festlegen**. Als Alternative steht Ihnen der Transaktionscode OPA6 zur Verfügung.

Customizing-Pfad zum Festlegen von Gesamtprofilen

Das Gesamtprofil beinhaltet die zuvor festgelegten Profile (siehe Abbildung 5.22). Diese Profile müssen zuvor angelegt sein, damit ein Gesamtprofil erstellt werden kann. Wenn Sie z. B. eine Auswertung zum Arbeitsplatz hinsichtlich der Belastung machen wollen, so wird der weitere Transaktionsablauf durch die bestimmten Parameterkonstellationen eines bestimmten Gesamtprofils festgelegt.

| Gesamtprofil: SAPPISACT PIS: Vorgang/Element |           |                                       |  |
|----------------------------------------------|-----------|---------------------------------------|--|
| Unterprofile                                 |           |                                       |  |
| Auswahlprofil: *                             | SAPPISACT | Einstieg über PIS mit Vorgang/Element |  |
| Einstellungsprofil: *                        | SAPB030   | Monate (12)                           |  |
| Listenprofil: *                              | SAPC090   | Projektsystemsicht                    |  |
| Grafikprofil: *                              | SAPD030   | Übersicht mit Säulen, Gantt sp. Lage  |  |
|                                              |           |                                       |  |

Abbildung 5.22 SAP-Standard-Gesamtprofil SAPPISACT

#### 5.2.3 Auswahl

Im Customizing-Punkt **Auswahl** können Sie zwei Punkte einstellen: Auswahlprofile und Auswahlkombinationen.

Die Auswahlprofile unterscheiden sich nicht von dem in Abschnitt 5.3.2, »Selektionsprofil definieren«, aufgeführten Auswahlprofil. Sie haben hier noch eine weitere Stelle, an der Sie dieses Profil pflegen und definieren können.

Die Auswahlkombinationen bestehen aus beliebigen Zusammenstellungen verschiedener Sets, die als Grundlage für eine Auswahl dienen. Auswahlprofile und Auswahlkombinationen Customizing-Pfad zum Festlegen von Auswahlkombinationen Die Einstellungen zu den Auswahlkombinationen finden Sie unter folgendem Customizing-Pfad: Produktion • Kapazitätsplanung • Auswertung • Auswahl • Auswahlkombination festlegen. Alternativ nutzen Sie den Transaktionscode OPAO. Um eine Kombination zu erstellen, legen Sie diese an und ordnen anschließend die gewünschten Sets zu.

#### 5.2.4 Listen

Bei den *Listen* legen Sie den Inhalt und das Layout der Kapazitätsdetailliste und der Variablen-Übersicht fest. Bei der Listenvariante der Kapazitätsdetailliste können Sie Folgendes definieren:

Customizing-Pfad zur Definition von Listen Um die notwendigen Anpassungen vorzunehmen, navigieren Sie zu dem folgenden Customizing-Pfad: **Produktion • Kapazitätsplanung • Auswertung • Listen • Listenvariante der Kapazitätsdetailliste definieren**. Sie können auch den Transaktionscode OPDT verwenden.

| Profil: SAPDETCO    | Kompaktliste              |  |
|---------------------|---------------------------|--|
| Einstellungen       | Unterprofile              |  |
| Werte prozent.      | Angez. Felder: * SAPDETF0 |  |
| Sort. absteig.      | Sortierkrit.: SAPDETS0    |  |
| ☑ Originalbreite    | Gruppierkrit.: SAPDETG0   |  |
| ☑ Gruppierung       |                           |  |
| Änderungen          |                           |  |
| Spaltenbreite: * 10 | Letzter Änderer: SAP      |  |
|                     | 🗌 Geschützt               |  |
|                     | 🗌 Nicht änderbar          |  |
|                     |                           |  |

Abbildung 5.23 Listenvariante der Kapazitätsdetailliste definieren

Zu Beginn geben Sie für das Profil eine Abkürzung mit und im Feld dahinter eine Beschreibung (siehe Abbildung 5.23). Dann können Sie bei den **Einstellungen** folgende Kennzeichen setzen:

Prozentwerte

Setzen Sie hier das Kennzeichen, so legen Sie fest, dass die Werte der Objekte im System durch Prozentwerte angezeigt werden.

#### Sortierung absteigend

Bei der absteigenden Sortierung legen Sie fest, ob die Zeilen aufsteigend oder absteigend sortiert werden sollen.

#### Originalbreite

Bei der Originalbreite geht es darum, dass alle Spalten in der Breite der zugehörigen Felder abgebildet werden sollen.

#### Gruppierung

Bei der Gruppierung legen Sie fest, dass bei einem Gruppenwechsel ein Absatz gemacht werden soll.

Neben den Einstellungen finden Sie die **Unterprofile**. In den Unterprofilen Unterprofile können Sie Default-Parameter pflegen. Beim Punkt Angezeigte Felder hinterlegen Sie ein Profil, das die anzuzeigenden Felder beinhaltet. In dem darunterliegenden Feld Sortierkriterien hinterlegen Sie ein Profil, das die Sortierkriterien festlegt. In dem letzten Feld Gruppierkriterien unter dem Bereich Unterprofil definieren Sie ein Profil, nach dem gruppiert werden soll.

Im Profil können Sie außerdem noch Änderung einstellen. Dabei geben Sie an, ob die Änderungen im Dialog geändert werden dürfen. Gleichzeitig können Sie kennzeichnen, ob diese Geschützt sind -nur der letzte Änderer darf Änderungen vornehmen – und/oder nicht änderbar sind, was bedeutet, dass in der Liste keine Änderungen vorgenommen werden dürfen.

Zu guter Letzt befindet sich auf der linken Seite noch die Option Spalten-Spaltenbreite breite, die festlegt, wie breit alle Spalten angezeigt werden. Die variable Übersicht zeigt Auswertungen im SAP-System, in denen Sie für einzelne Planungsperioden Kapazitätsbedarfe, Kapazitätsangebote und/oder Kapazitätsbelastungen sowie beliebige weitere Informationen zuordnen können. Diese Übersicht enthält einzelne Spalten, die Sie im Unterpunkt Spalten definieren einstellen können. Beispielsweise haben Sie die Möglichkeit festzulegen, dass ein Bedarf zu einer bestimmten Kapazitätsart in einer Spalte aufgeführt werden soll.

Um die notwendigen Anpassungen vorzunehmen, navigieren Sie zu diesem Customizing-Pfad: Produktion • Kapazitätsplanung • Auswertung • Listen • Variable Übersicht • Spalten definieren. Sie können auch den Transaktionscode OPA7 verwenden.

Außerdem können Sie die Listenvarianten definieren. In den Listenvarianten legen Sie fest, welche Spalte angezeigt werden soll, welche Position die Spalte in dieser Variante hat, die Breite der Spalten und die Spaltenüberschrift.

Die gewünschten Konfigurationsoptionen befinden sich im Customizing unter: Produktion • Kapazitätsplanung • Auswertung • Listen • Variable Übersicht • Listenvariante der variablen Übersicht definieren. Der Transaktionscode ist OPB1.

**Customizing-Pfad** für die Definition von Spalten

Listvarianten

**Customizing-Pfad** zur Listenvariante der variablen Übersicht

#### 5.2.5 Maximale Datenanzahl festlegen

In dem Customizing-Punkt **Maximale Datenanzahl festlegen** legen Sie fest, wie viele Datensätze maximal von der Datenbank gelesen werden sollen.

Customizing-Pfad zum Festlegen der maximalen Datenanzahl Für diese Einstellungen folgen Sie dem Customizing-Pfad **Produktion • Kapazitätsplanung • Auswertung • Maximale Datenanzahl festlegen**. Alternativ können Sie den Transaktionscode OPC5 nutzen. Mit dieser Einstellung wird vermieden, dass zu viele Daten von der Datenbank eingelesen werden. Ein solches Szenario könnte den internen Datenspeicher überlasten und zu langen Laufzeiten bei der Datenauswertung führen.

Dabei geben Sie für Arbeitsplätze, Kapazitäten, Kapazitätsbedarfe, Vorgänge, Planaufträge und Aufträge jeweils eine Zahl mit.

#### 5.3 Kapazitätsabgleich und erweiterte Auswertung

In diesem Abschnitt erfahren Sie, welche Einstellungen für den *Kapazitätsabgleich* und die *erweiterte Auswertung* relevant sind und wie Sie diese konfigurieren können. Diese Konfigurationen sind entscheidend für eine effektive Kapazitätsplanung und -analyse in Ihrem SAP-System.

**>>** 

#### Technische Einstellungen beim Kapazitätsabgleich

Der Customizing-Punkt **Kapazitätsabgleich** wird in zwei Abschnitte gegliedert. Die vorhandenen Parameter im Customizing-Abschnitt der technischen Einstellungen werden im Standard ausgeliefert. Die Customizing-Einstellungen sollten Sie laut SAP nicht ohne eine SAP-Beratung ändern.

#### 5.3.1 Steuerungsprofil definieren

Im ersten Customizing-Schritt unter dem Punkt Kapazitätsabgleich und Erweiterte Auswertung können Sie *Steuerungsprofile* festlegen.

Customizing-Pfad zur Definition des Steuerungsprofils Die entsprechenden Anpassungen können Sie im Customizing unter folgendem Pfad vornehmen: **Produktion • Kapazitätsplanung • Kapazitätsabgleich und Erweiterte Auswertung • Steuerungsprofil definieren**. Der Transaktionscode OPDE kann ebenfalls genutzt werden. In diesem können Sie folgende Punkte festlegen (siehe Abbildung 5.24):